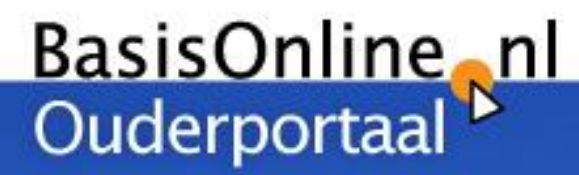

# Handleiding voor ouders

BasisOnline is een product van Bouwmeester Groep Internet Architecten Telefoon 040 2354690 - www.bouwmeestergroep.nl - info@bouwmeestergroep.nl

# Welkom!

#### Beste ouder,

De school van uw kind(eren) heeft het BasisOnline Ouderportaal aangeschaft. Met dit systeem heeft u voortaan alles bij de hand; informatiebrieven, contact met de school of de leerkracht, informatie over de groep, mogelijkheden tot ziekmelden, verlof aanvragen, opgeven voor overblijven en intekenen voor schoolactiviteiten.

Eén systeem voor alle communicatie tussen school en ouders. Dat is wat het Ouderportaal u biedt. Log daarom regelmatig in en u bent op de hoogte van alle informatie. Deze handleiding geeft u een overzicht van alle mogelijkheden die het Ouderportaal u biedt. Het zou kunnen dat u er modules in terugvindt die niet gebruikt worden door uw school; in dat geval ziet u deze knoppen niet in uw Ouderportaal terug.

Bij zo'n digitaal portaal hoort natuurlijk een app. Deze kunt u downloaden op uw tablet of smartphone. Meer hierover leest u verder in deze handleiding. Heeft u vragen, dan verzoeken wij u vriendelijk om contact op te nemen met de school.

Wij hopen dat het Ouderportaal u veel voordelen biedt!

Met vriendelijke groet,

Het team van BasisOnline.nl

www.basisonline.nl info@basisonline.nl 040 235 46 90

## Inhoudsopgave

| Welkom!                              |
|--------------------------------------|
| Inhoudsopgave                        |
| Het Ouderportaal; de mogelijkheden 4 |
| Inloggen op het Ouderportaal         |
| Wanneer u voor het eerst inlogt      |
| Uw bureaublad5                       |
| Snel navigeren met het "Tandwiel" 6  |
| Nieuws en mededelingen               |
| Groepsinformatie                     |
| Fotoalbums                           |
| De schoolkalender                    |
| De gesprekkenplanner                 |
| De takenplanner                      |
| Absenties en verlof 11               |
| Overblijven                          |
| Intekenen en enquêtes                |
| De BasisOnline Ouderportaal App14    |

Deze handleiding is een uitgave van:

Bouwmeester Groep, Internet Architecten Beatrix de Rijkweg 5, 5657 EG EINDHOVEN

| Telefoon: | (040) 2354690            |
|-----------|--------------------------|
| Telefax:  | (040) 2354699            |
| E-mail:   | info@bouwmeestergroep.nl |
| Internet: | www.bouwmeestergroep.nl  |
|           |                          |

Versie: 1 augustus 2016

Copyright  $\ensuremath{\mathbb C}$  2016 Bouwmeester Groep, Internet Architecten.

Op deze uitgave zijn de bepalingen van toepassing volgens het Nederlandse en internationale auteursrecht. Niets uit deze uitgave mag worden vermenigvuldigd en/of openbaar gemaakt door middel van druk, fotokopie, microfilm, geluidsband, elektronisch, of op welke andere wijze ook, zonder voorafgaande schriftelijke toestemming van de uitgever.

## Het Ouderportaal; de mogelijkheden

Hieronder worden de mogelijkheden van het Ouderportaal geschetst voor ouders. Zo weet je als leerkracht snel welke knoppen welk doel hebben.

#### De knoppenbalk

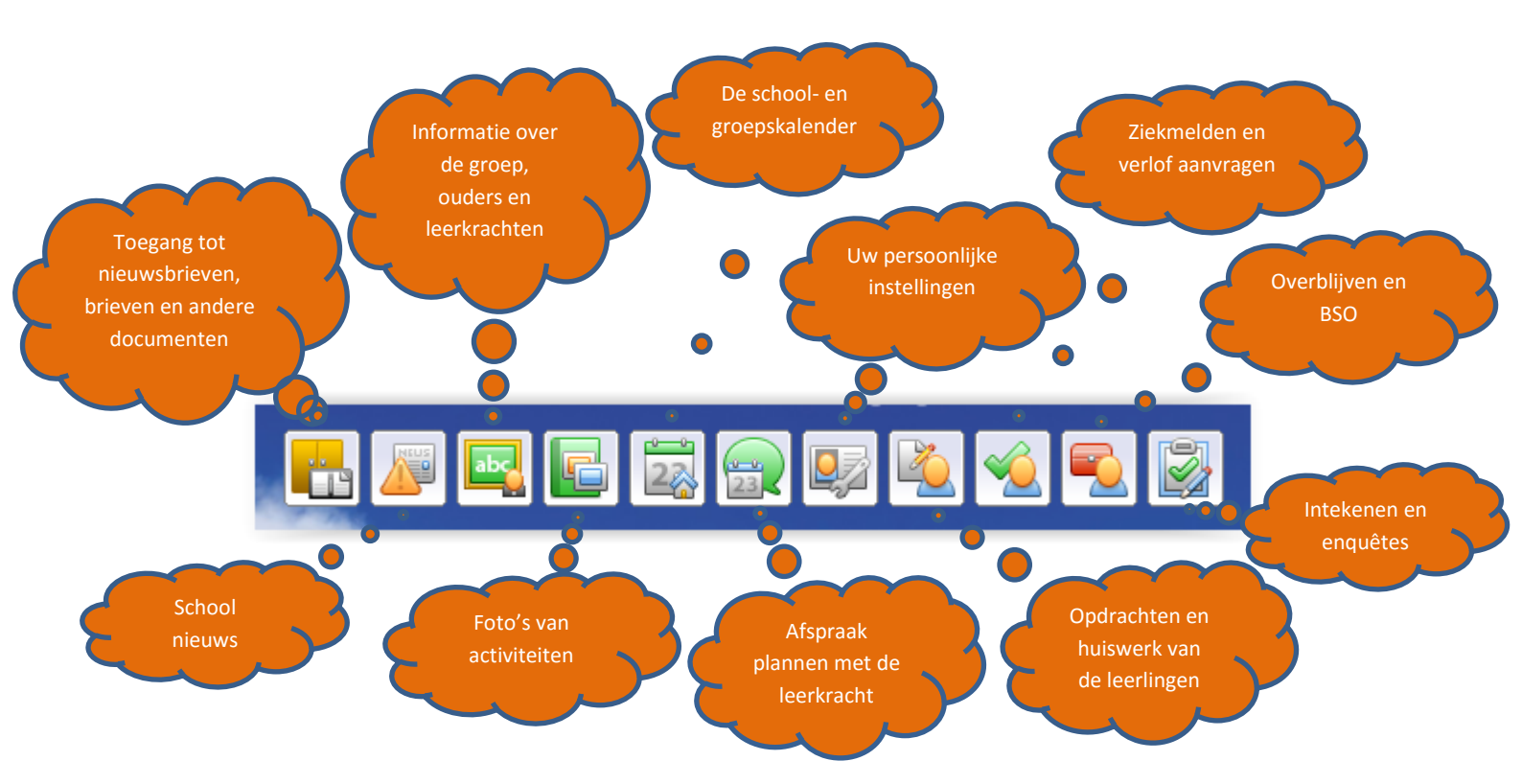

## Inloggen op het Ouderportaal

Om in te kunnen loggen, surft u naar <u>https://ouders.basisonline.nl</u>. **Gebruik geen www**. Middels de door school verstrekte "token" logt u de eerste keer in, door op "Inloggen met token" te klikken. Vervolgens dient u alle benodigde gegevens in te vullen (herkenbaar aan: \*), en een wachtwoord te kiezen. Zorg dat u een werkend mailadres invult. Vervolgens accepteert de school uw profiel waarna u kunt inloggen op het ouderportaal.

|                | Inloggen                                  | BasisOnline o                        | uderportaal   1.7.2                                                                                                    | 2 |  |
|----------------|-------------------------------------------|--------------------------------------|----------------------------------------------------------------------------------------------------|---|--|
|                | Gebruikersnaam<br>Wachtwoord              | Mechtwoord weg                       | eten?                                                                                                    |   |  |
| Het BasisOnlin | De app is be<br>voor iPhone<br>en Windows | eschikbaar<br>e, Android<br>s Phone. | Annual Control of Control of Cont |   |  |

- - -

#### Wanneer u voor het eerst inlogt

Indien u voor het eerst inlogt, krijgt u een welkomtekst te zien met een overzicht van uw gegevens. Controleer deze gegevens goed. Daarnaast kunt u aangeven doormiddel van de vinkjes achter de gegevens of andere ouders deze gegevens in kunnen zien. Wanneer u op volgende klikt krijg u de mogelijkheid om de medische gegevens van uw kind in te vullen. Dit laatste is niet verplicht en ook voor deze gegevens kunt u aangeven of andere ouders dit in mogen zien.

Let op! Wanneer u meerdere kinderen op school heeft krijgt u dit scherm voor ieder kind.

| Welkom op                             | p het ouderportaal                                                                                          | Gezinsge | gevens                      |                                              |            |   |        |
|---------------------------------------|----------------------------------------------------------------------------------------------------|----------|-----------------------------|----------------------------------------------|------------|---|--------|
| U bent suc<br>Ouderport               | cesvol ingelogd op het BasisOnline<br>aal. We heten u van harte welkom!                                     |          | Naam Kind                   |                                              |            |   |        |
| Met het Ba<br>toegang to<br>hopen dat | asisOnline Ouderportaal heeft u altijd<br>t de communicatie met de school. We<br>het u veel gemak oplevert! |          | Ouder/verzorger 1<br>E-mail | Zichtbaar voor ande<br>naamouder@bsonline.nl | ere ouders |   |        |
| Alvorens u                            | het Ouderportaal gaat gebruiken,                                                                            |          | Voornaam                    | Naam                                         |            |   |        |
| doorlopen                             | we nog enkele stappen.                                                                                      |          | Tussenvoegsel               | : Ouder                                      | $\dashv$   |   |        |
| Bovenaan l<br>kinderen.               | kunt u profiel foto's instellen voor u en uw                                                                |          | Telefoonnummer              | : 0612345678                                 |            |   |        |
| Controleer                            | uw gegevens en vul deze verder aan.                                                                         |          | Mobiel nummer               | :                                            | - ×        |   |        |
| Hierbij kun                           | it u uiterst rechts aanvinken welke gegevens                                                                |          | Noodnummer                  | :                                            |            |   |        |
| ouders u                              | Geef aan of gegevens                                                                                        |          | Adres                       | Ouderportaalaan 1                            |            |   |        |
| kunt u od<br>zijn voor                | zichtbaar moeten zijn voor                                                                                  |          | Postcode                    | : 1234 AB                                    |            | ź |        |
| en/of vo                              | uw (voormalig) partner                                                                                      |          | Zichtbaar voor              | de andere ouder/opvoeder                     |            |   |        |
| ·** [                                 | De klassenouder helpt de                                                                                    |          | Gegevens zijn               | zichtbaar voor de klassenouder               |            |   |        |
|                                       | leerkracht met het                                                                                          |          | 0                           |                                              |            |   |        |
|                                       | organiseren van activiteiten                                                                                |          |                             |                                              |            |   | Druk h |
| -                                     |                                                                                                    |          |                             |                                              |            |   | om ver |
|                                       |                                                                                                    |          |                             |                                              |            |   | te ga  |

#### **Uw bureaublad**

Het bureaublad ziet u wanneer u inlogt op het Ouderportaal. Hiermee heeft u een compleet overzicht van alle actualiteiten op school.

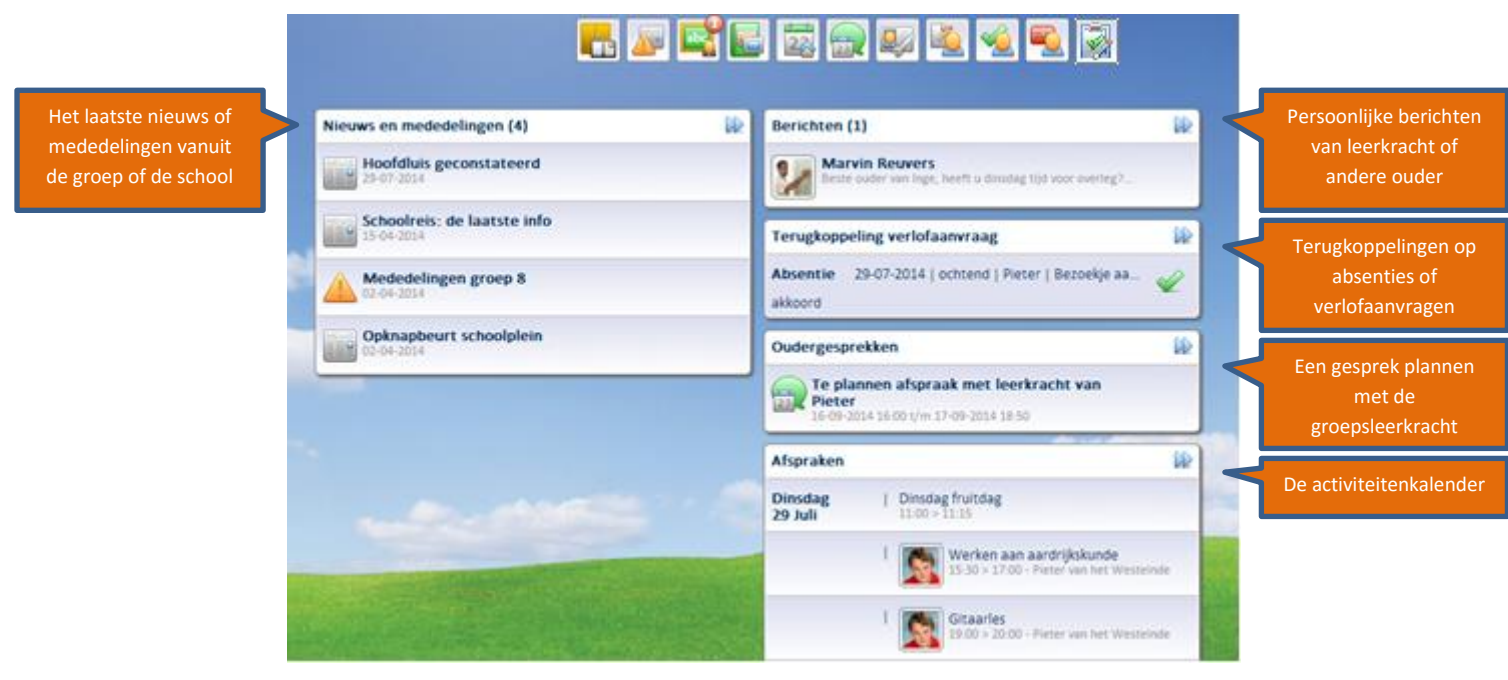

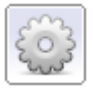

## Snel navigeren met het "Tandwiel"

Rechtsboven vind je het "tandwiel". Daaronder vind je een aantal keuzeknoppen, namelijk:

| 🟠 Home             |
|--------------------|
| N Instellingen     |
| Ø Schoolinformatie |
| 💭 Berichten        |
| Se Afeluitan       |

Met de knop 'Home' keer je terug naar het bureaublad.

Onder 'Instellingen' kun je je wachtwoord wijzigen en notificaties inschakelen.

Op de 'Schoolinformatiepagina' kun je informatie vinden over leerkrachten en contact met hen opnemen.

Met berichten kun je je gespreksgeschiedenis bekijken en reageren op berichten van ouders en teamleden.

Uitloggen van het Ouderportaal.

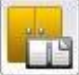

## 🕒 De digitale boekenkast

De eerste knop in de knoppenbalk is de digitale boekenkast. Deze knop geeft u toegang tot documenten. U vindt hier bijvoorbeeld de nieuwsbrieven, schoolbrieven en huiswerkbladen van uw leerlingen. Zodra de school een document met u wil delen, kunt u het hier terugvinden. U kunt deze documenten ook downloaden.

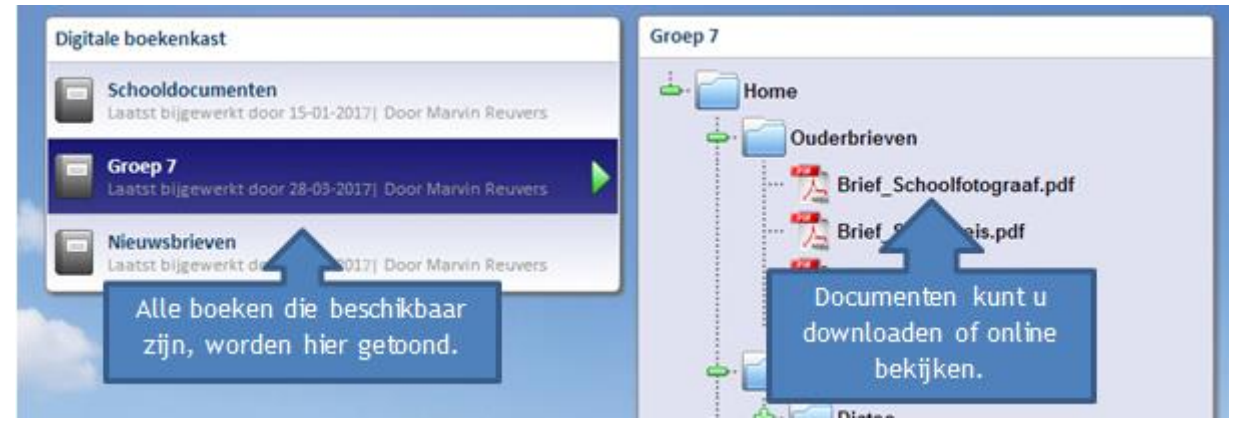

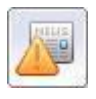

#### Nieuws en mededelingen

Het nieuwsoverzicht geeft u altijd een actueel overzicht van nieuwsberichten of mededelingen. Deze kunnen door de leerkracht of de directie/administratie gemaakt worden. Zodra u inlogt ziet u of er nieuws voor u is. Met de lancering van de app is het ook mogelijk om een notificatie te ontvangen wanneer er nieuws is.

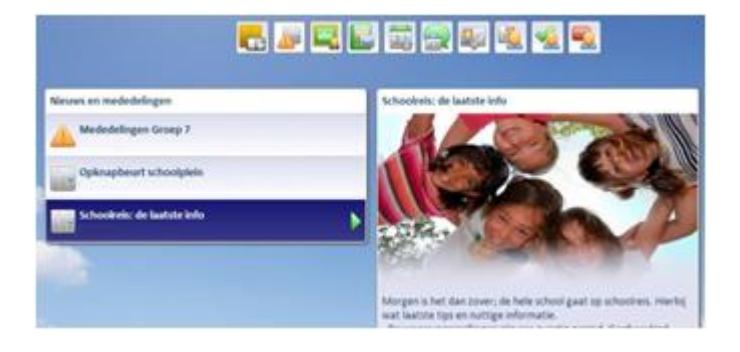

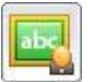

## Groepsinformatie

Bij de knop 'Groepsinformatie' ziet u een overzicht van de leerkrachten en medeleerlingen van uw kind(eren). Door een leerling aan te klikken, ziet u de informatie die de ouder heeft ingevoerd. Ook kunt u de leerkracht of andere ouders een bericht sturen.

|                         |                                                                                                    | alle leerkrachten                                 |
|-------------------------|----------------------------------------------------------------------------------------------------|---------------------------------------------------|
| Inge Liefkens   Groep 7 | Groep 7<br>Marvin Reuvers<br>Leerkracht<br>Klassenouders kunnen<br>aan alle ouders tegelijk<br>een bericht sturen<br>p 3 en groep 7                                                                                                    | Stuur een bericht naar<br>de leerkracht           |
|                         | Hennie Liefkens<br>Klasseouder         Image: Colorador of the colorador of the colorador of the |                                                   |
|                         | Aron de Deugd                                                                                                    | Selecteer een ouder om<br>informatie op te vragen |
|                         | Barry de Kort Noud Huisman                                                                                                    |                                                   |
|                         | Femke de Heen Tamara Faas                                                                                                    |                                                   |
|                         | Inge Liefkens Zerline van Aafkens                                                                                                    |                                                   |

Na het aanklikken van één van de leerlingen ziet u direct de ouderinformatie, indien de ouder deze beschikbaar stelt.

| Tamara Faas<br>Tamara Faas                                                                               |                                                           | Tamara Faas                                                                                                    | : dokter Van Rijn<br>: Bischop Molenstraat 17                                                                                                    |
|----------------------------------------------------------------------------------------------------|-----------------------------------------------------------|----------------------------------------------------------------------------------------------------|----------------------------------------------------------------------------------------------------|
| Ouder/verzorger 1 : F<br>Telefoonnummer : 0<br>Postcode : 4<br>Adres : S<br>Woonplaats : C<br>E-mail : n | Schoolstraat 17<br>Dudenbosch<br>narc@bouwmeestergroep.nl | naar een ouder<br>kephone<br>Medische indicatie<br>Medicijnen<br>Producten vermijden<br>Belangrijke instanties | : 4731 AK Oudenbosch<br>0612343678<br>: Koemelk-allergie<br>: Paracetamol<br>: producten waar koemelk in zit<br>: Ziekenhuis: Franciscus Roosendaal -<br>0165319000 |

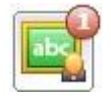

Wanneer u een nieuw bericht heeft, ziet u dit boven in beeld aan de notificatie.

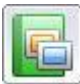

#### **Fotoalbums**

Foto's horen thuis in het ouderportaal. Op één centrale afgeschermde plek vindt u afbeeldingen van activiteiten die de kinderen hebben beleefd. Zo weet u wat er op school gebeurt, zonder dat deze foto's direct in het openbaar staan.

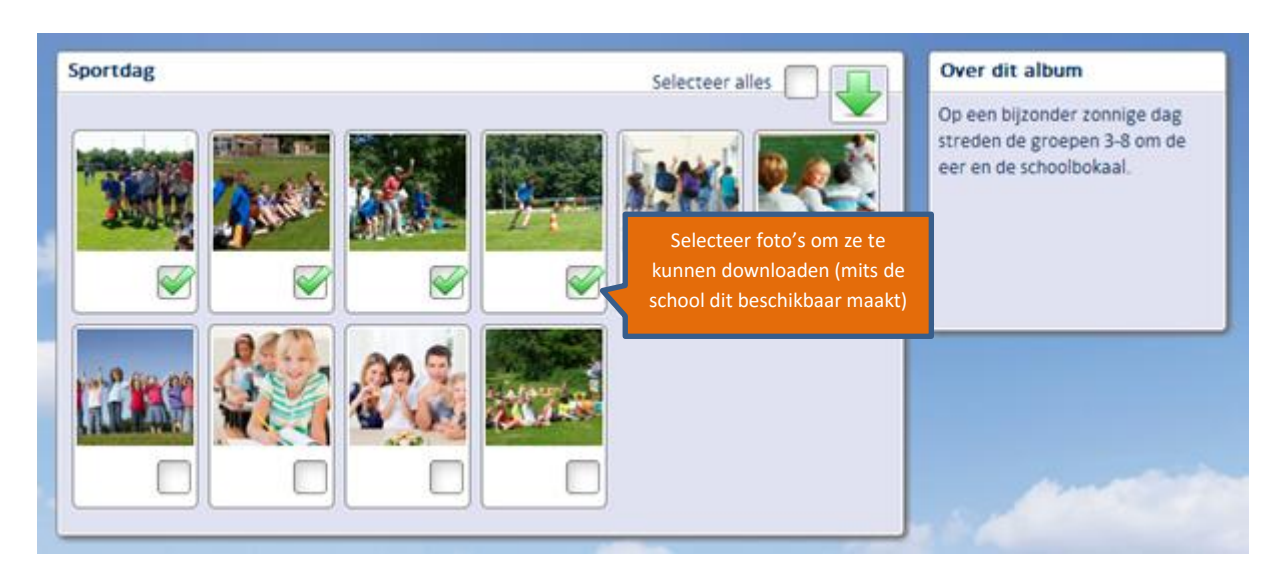

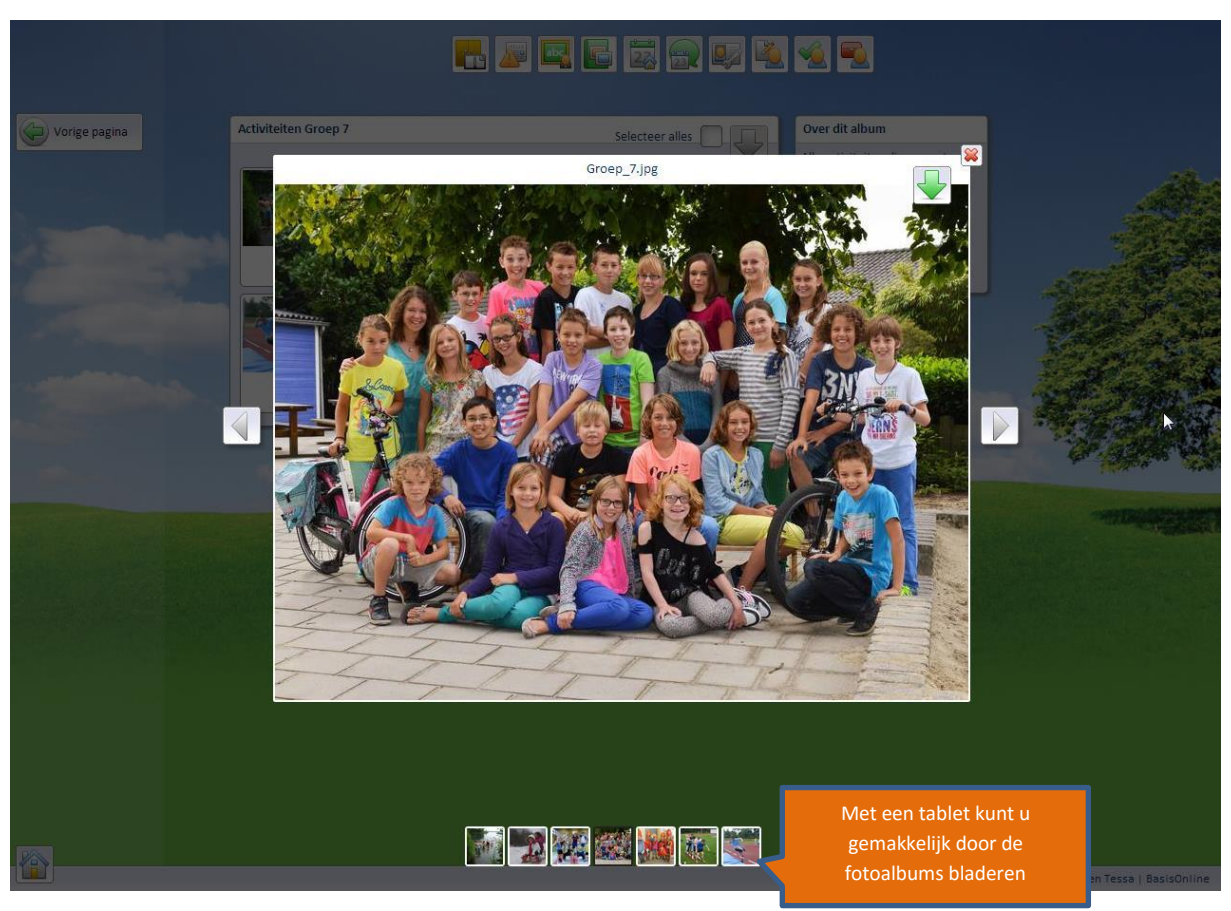

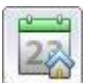

## De schoolkalender

Voor ouders wordt een overzicht gegenereerd waarbij alle afspraken op school- en groepsniveau overzichtelijk worden weergegeven. U kunt aan de foto's eenvoudig zien voor wie de afspraak is. Wanneer de afspraak meerdere van uw kinderen betreft ziet u ook meerdere foto's bij het item.

|          | Jan | Feb                  | Mrt                  | Apr                        | Mei                                    | Jun                               | Jul                                                | Aug  | Se            | Okt                        | Nov                    | Dec       |                                     |
|----------|-----|----------------------|----------------------|----------------------------|----------------------------------------|-----------------------------------|----------------------------------------------------|------|---------------|----------------------------|------------------------|-----------|-------------------------------------|
|          |     |                      |                      |                            |                                        | Juli                              | 2016                                               |      |               |                            |                        |           |                                     |
| Vrijdag  | 01  | Schoolz<br>13:00 > 1 | wemmen<br>7:00       | For fato a                 |                                        |                                   | Zondag                                             | 17   | L             |                            |                        |           |                                     |
|          |     |                      | Toets a              | Een foto g<br>fspraak alle | geeπ aan o<br>een voor l<br>van het ki | het kind<br>nd geldt              | Maandag                                            | 18   | 1             | Huiswerk A                 | Aardrijksku            | nde       |                                     |
| Zaterdag | 02  |                      |                      | lac Broch                  | varrietik                              |                                   |                                                    |      | Nasc<br>14:00 | hoolse activite<br>> 14:15 | eit: Baskett           | Dan K     | lik op een afspraa<br>meer informat |
| Zondag   | 03  | I                    |                      |                            |                                        |                                   | Dinsdag                                            | 19   | I             |                            |                        |           |                                     |
| Maandag  | 04  | Naschoo<br>14:00 > 1 | olse activit<br>4:15 | teit: Basketl              | ball                                   | dava fata/                        | Woensdag                                           | g 20 | I 💽           | Schoolzwe<br>13:00 > 16:3  | mmen<br>0 - Chris de \ | Waard     |                                     |
| Dinsdag  | 05  |                      |                      |                            | dat h                                  | net item of<br>kindere <u>n  </u> | <del>s wiit z</del> eggei<br>m meerdere<br>betreft |      | 1             | Schoolzwe<br>13:00 > 16:3  | mmen<br>0 - Ellie de W | /aard     |                                     |
| Waanadaa | 06  | Veetbal              | toornooi             |                            |                                        |                                   | -                                                  |      |               |                            | o Line de fi           | i bibi ti |                                     |

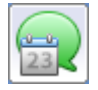

## De gesprekkenplanner

De groepsleerkracht kan u uitnodigen voor een gesprek. Vaak gaat het daarbij om de tienminutengesprekken, maar ook een individueel gesprek is via dit systeem te plannen. U geeft dan aan welke tijd u het best uitkomt.

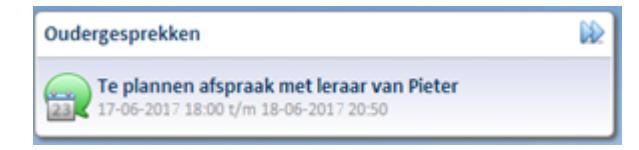

Nadat u deze afspraak heeft aangeklikt, kiest u een tijd die u het best uitkomt. U kunt dit later nog wijzigen, tot enkele dagen voorafgaand aan de afspraak. U krijgt hiervan ook een e-mailbericht. Hierin staat precies hoe u de afspraak kunt wijzigen en tot wanneer dit mogelijk is.

Zodra de leerkracht u voor een gesprek heeft uitgenodigd, ontvangt u hiervan een bericht op uw bureaublad.

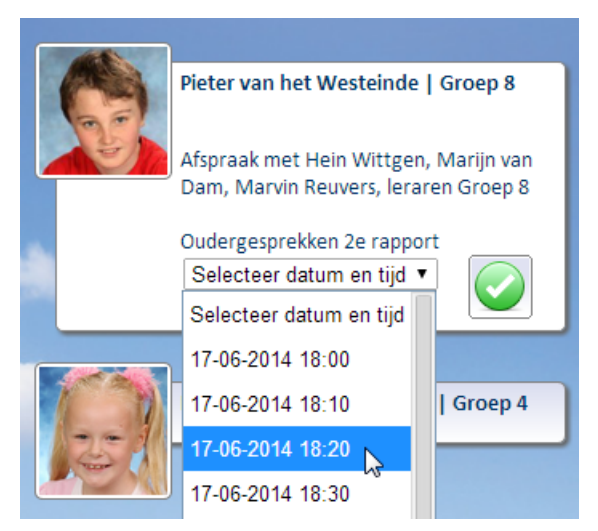

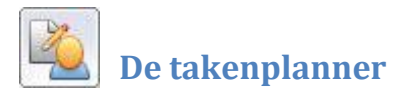

Met de takenplanner heeft u als ouder inzicht in het werk en de thema's die op school ter sprake komen. Zo kunt u 's avonds onder het eten de dag met de kinderen doornemen, waarbij u dan al weet wat er vandaag aan bod geweest is. Betrokkenheid bij het leerproces zorgt er namelijk voor dat het kind beter in zijn vel zit en zo tot hogere leerprestaties komt.

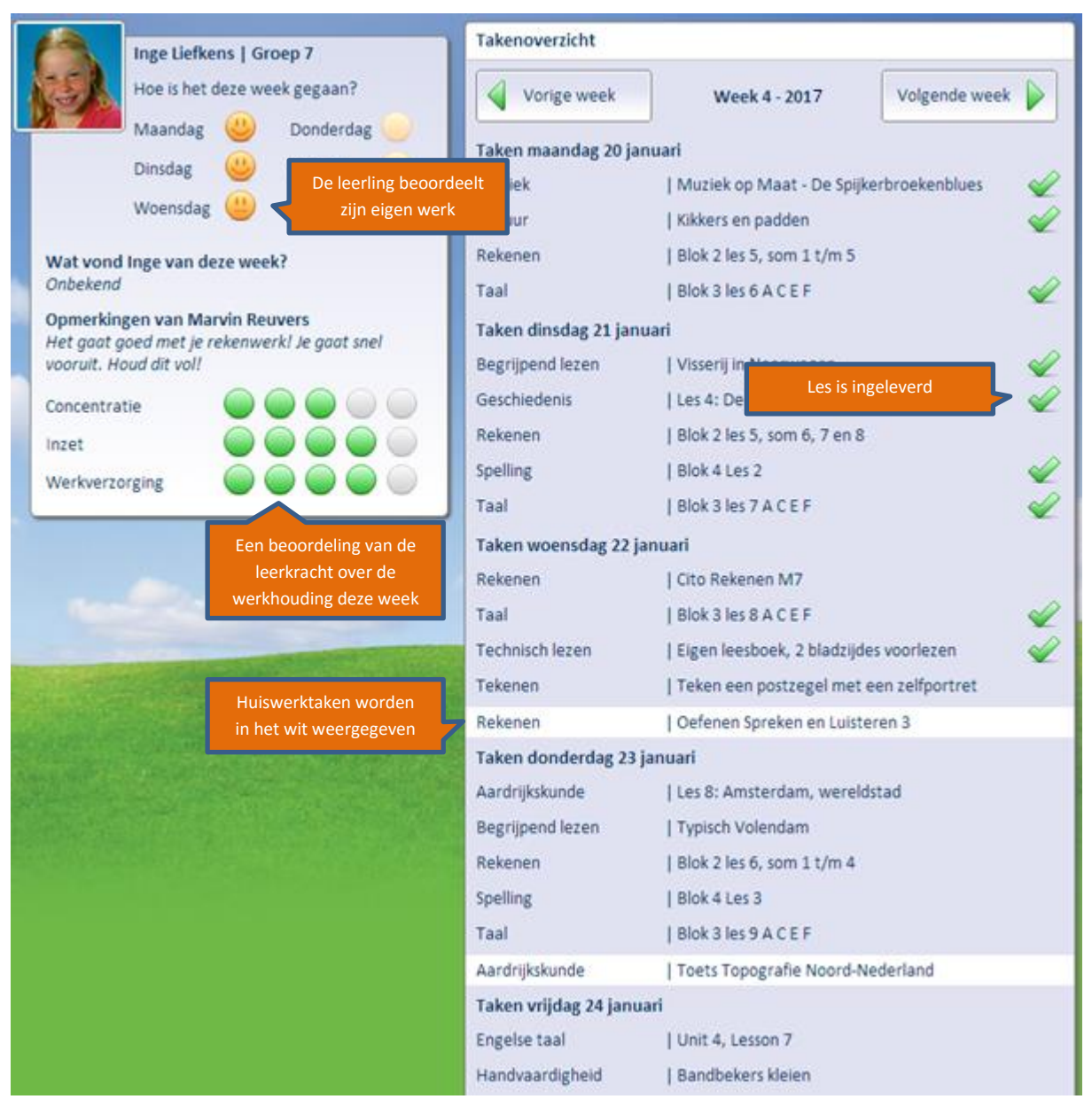

Let op: niet elke school kiest ervoor om de Takenplanner in te zetten. Afhankelijk van het onderwijssysteem, de manier van plannen en de werkwijze van de leerkracht kan de school bepalen om af te zien van dit systeem.

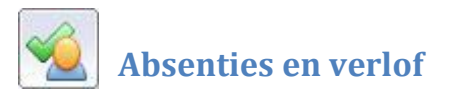

Opa en oma vijftig jaar getrouwd? Een dagje ziek? Of een bezoekje aan de orthodontist? Het kan gebeuren. In dat geval is de module 'Absenties' ideaal. U vraagt digitaal verlof aan, of u doet een absentiemelding. We maken daarbij een onderscheid tussen absentie (voor medische redenen) of verlof (alle overige redenen).

| 12       | Inge Liefkens   Groep 7  | Eerdere absentiemeldingen en verlofaanvragen |                                                         |                         |   |  |  |  |  |  |
|----------|--------------------------|----------------------------------------------|---------------------------------------------------------|-------------------------|---|--|--|--|--|--|
|          |                          | Verlof                                       | 03-04-2017   ochtend   In<br>Opa en oma vijftig jaar ge | ge<br>trouwd.           | M |  |  |  |  |  |
|          | Tessa Liefkens   Groep 3 | Absentie                                     | 21-03-2017   hele dag  <br>griep                        | Aanvraag in behandeling | M |  |  |  |  |  |
| INGER OF | J                        | Absentie                                     | 15-02-2017   08:45 tot 09<br>orthodontist               | 9:30   Inge             | Ľ |  |  |  |  |  |
|          |                          | Verlof                                       | 11-02-2017   09:00 tot :<br>Ziek<br>Veel beterschap!    | Aanvraag is goedgekeurd |   |  |  |  |  |  |

Wanneer u één van de leerlingen selecteert, kunt u direct een nieuwe aanvraag doen.

| Inge Liefkens   Groep 7<br>Tessa Liefkens   Groep 3 | Absentie<br>Absentie<br>Verlof | c<br>C       | ding<br>(A<br>mi<br>) (V<br>vr | bse<br>edis<br>eric<br>age | /erl<br>ntie<br>che<br>of ge<br>n vo | ofaan<br>gebru<br>reder<br>bruikt<br>or uw | vra<br>ikt<br>ien)<br>i u o<br>kin | ag vi<br>u me<br>im vi<br>d) | oor Inge Liefl<br>et name voor<br>iij te | kens<br>M<br>ab | aak (<br>sent | een<br>ie c | keuze;<br>of verlof |
|-----------------------------------------------------|--------------------------------|--------------|--------------------------------|----------------------------|--------------------------------------|--------------------------------------------|------------------------------------|------------------------------|------------------------------------------|-----------------|---------------|-------------|---------------------|
|                                                     | Van<br>T/m<br>Reden            | 4<br>4<br>Or | •<br>•<br>the                  | 4<br>4                     | •<br>•<br>nti                        | 2017<br>2017<br>st                         | •                                  |                              |                                          | ▼ of<br>▼ of    | 09            | •           | 00 •                |
|                                                     |                                |              |                                |                            |                                      |                                            |                                    |                              |                                          |                 |               |             |                     |

Let op: niet elke school gebruikt zowel de mogelijkheid voor absentie als verlof. Het kan ook zijn dat alleen absentie of alleen verlof gebruikt wordt. De reden daarvoor kan bijvoorbeeld zijn omdat voor een verlofaanvraag een handtekening vereist is.

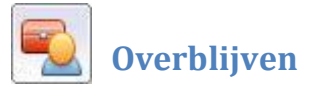

Heeft uw school mogelijkheden voor voor- en naschoolse opvang en/of overblijven? Dan is de module 'overblijven' ideaal. Klik het kind aan dat u wilt opgeven en geef aan op welke dagen u opvang wilt voorzien. U kunt uw kind(eren) opgeven tot de avond voorafgaand.

| Overblijfopties voor Inge Liefkens                                                                                                    |
|----------------------------------------------------------------------------------------------------|
| Stel eerst met de knop rechts in wanneer uw kind(eren) gebruik<br>maken van opvang. Vervolgens kunt u hieronder per week de<br>instellingen aanpasen. |
| Direct instellen voor Inge en Tessa                                                                                                    |
| V0       Overblijven       NO       Eigen lunch       School €0         Maa       07-04-2017                                                          |
| Vorige week Week 15 - 2017 Volgende week                                                                                                    |
| Eventuele (medische) informatie over Inge Liefkens stuurt de school mee naar de overblijfouder of leerkracht.                                         |
|                                                                                                    |

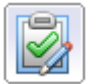

## Intekenen en enquêtes

Met de inteken module kan de school snel informatie verzamelen bij de ouders. Zo kan de school bijvoorbeeld ouders vragen om met de auto mee te gaan op schoolreisje. Wanneer de school dit doet krijgt u als ouder hier een melding van per mail met het verzoek om enkele vragen te beantwoorden. Wanneer u inlogt op het ouderportaal ziet u direct in één overzicht wat er nog open staat en wat u al beantwoord heeft.

| opende inteken-formulieren                                                                                             | Vervoer schoolreisje 22-09-216                                                                                                    |
|----------------------------------------------------------------------------------------------------|----------------------------------------------------------------------------------------------------|
| Vervoer schoolreisje 22-09-216<br>Start: 22-07-2016   Eindigt: 22-08-2016   Dennis Ruif   Groep 7                      | Wij zoeken ouders die bereid zijn om met de auto mee op<br>schoolreisje te gaan op 22-09-2016.<br>Bent u beschikbaar?*: Ja Hier kunt u de vragen<br>beantwoorden |
| Cuderavond 'Engels op school' Start: 06-07-2016   Eindigt: 08-07-2016   Dennis Ruif   Groep 7  Een overzicht van de al | Nee       Hoeveel personen passen<br>er naast uzelf in de auto?:       Over hoeveel kinderzitjes<br>beschikt u?:       • verplichte velden                       |

Let op: niet elke school kiest ervoor om de Inteken module in te zetten. Afhankelijk van het onderwijssysteem, de manier van plannen en de werkwijze van de leerkracht kan de school bepalen om af te zien van dit systeem.

## De BasisOnline Ouderportaal App

Ouders kunnen vanaf nu gebruikmaken van de Ouderportaal App. Deze app is beschikbaar op een tablet of smartphone. Het maakt daarbij niet uit of je een Android, Apple of Windows smartphone/tablet hebt.

Je vindt de app door in de appstore van je smartphone te zoeken op 'BasisOnline' of 'BasisOnline Ouderportaal'. Vervolgens download je de app en kun je hem direct openen. Daar log je in met de gegevens waarmee je ook op de computer inlogt. Je kunt op de smartphone je gegevens onthouden.

Let op! De eerste keer dient u zich aan te melden middels een pc.

De inhoud van de app:

- Absenties en verlof
- Berichten
- Fotoalbums
- Groepen
- Nieuws en mededelingen
- Schoolagenda

Onder 'Instellingen' (het steeksleuteltje bij je profielfoto) kun je instellen of je pushnotificaties wilt ontvangen. Pushnotificaties zijn popup-berichtjes wanneer er nieuws is op je Ouderportaal. Zo ben je altijd en overal direct op de hoogte!

De app werkt erg intuïtief. Goed om te weten is dat je het knopje 'menu' linksboven vindt. Daarna kun je naar de beschikbare modules kunt. Zie je een moduleknop niet die hierboven is genoemd? Dan is deze module uitgeschakeld door de school of de leerkracht. Met onderstaande afbeeldingen kun je direct naar de app gaan door op de desbetreffende afbeelding te klikken, wanneer je deze handleiding leest op je scherm van je pc, tablet of smartphone.

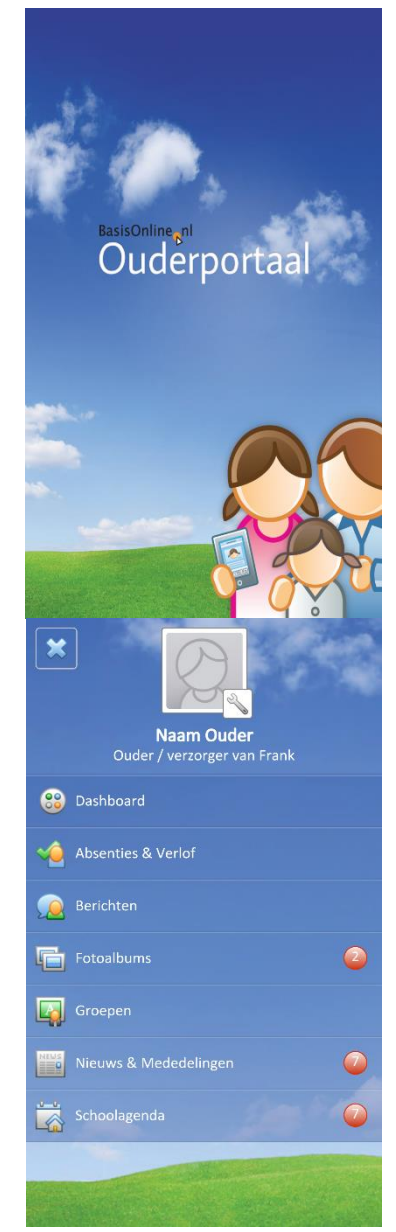

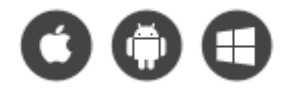

| Normet 1.02.2015   hold out 1.100   heter   Orteo Absentie   Orteo Absentie   Orteo Absentie   Orteo Absentie   Orteo Absentie   1.02.2015 hold ag   Peter   Zie Absentie   Van 1.12.2015   Hele dag 2.01.2015   Van 1.12.2015   Hele dag 2.01.2015   Van 2.01.2015   Hele dag 2.01.2015   Van 2.01.2015   Hele dag 2.01.2015   Hele dag 1.01.201 </th <th></th> <th>Absentie/verlof aanvragen</th> <th>Absenties &amp; Verlof</th> <th>4</th> <th>Nieuws &amp; Mededelingen</th> <th>Image: plazaAdmin Basisschool O         Image: plazaAdmin Basisschool O         Image: plazaAdmin Basisschool O           Image: plazaAdmin Basisschool O         Image: plazaAdmin Basisschool O         Image: plazaAdmin Basisschool O</th> <th>Instellingen</th>                                                                                                    |           | Absentie/verlof aanvragen           | Absenties & Verlof                                                       | 4 | Nieuws & Mededelingen                                                                                                    | Image: plazaAdmin Basisschool O         Image: plazaAdmin Basisschool O         Image: plazaAdmin Basisschool O           Image: plazaAdmin Basisschool O         Image: plazaAdmin Basisschool O         Image: plazaAdmin Basisschool O | Instellingen                |
|----------------------------------------------------------------------------------------------------|-----------|-------------------------------------|--------------------------------------------------------------------------|---|----------------------------------------------------------------------------------------------------|----------------------------------------------------------------------------------------------------|-----------------------------|
| Pieter van het Westende   Goep 8   Absentie   I of en met   1 7 02 2015   Van   1 7 02 2015   Absentie   1 7 02 2015   Absentie   1 7 02 2015   Absentie   1 7 02 2015   Absentie   1 7 02 2015   Absentie   1 7 02 2015   Absentie   1 7 02 2015   Absentie   1 7 02 2015   Absentie   1 1 7 02 2015   Absentie   2 01 2015   hele dag   Pieter   1 1 7 02 2015   Absentie   2 01 2015   hele dag   Pieter   1 1 7 02 2015   Absentie   2 01 2015   hele dag   Pieter   1 1 7 02 2015   Absentie   2 01 2015   hele dag   Pieter   1 1 7 02 2015   Absentie   1 1 7 02 2015   Absentie   2 01 2015   hele dag   Pieter   1 1 02 2015   hele dag   Pieter   1 1 02 2015   hele dag   Pieter   1 1 02 2015   hele dag   Pieter   1 1 02 2015   hele dag   Pieter   1 1 02 2015   hele dag   Pieter   1 1 02 2015   hele dag   Pieter   1 1 02 2015   hele dag   Pieter   1 1 02 2015   hele dag   Pieter   1 1 02 2015   hele dag   Pieter   1 1 02 2014   middag   Pieter   1 1 1 1 1 1 1 1 1 1 1 1 1 1 1 1 1 1 1                                                                                                    | 4         |                                     | Absentie 17-02-2015   10:00 tot 11:00   Pieter<br>Orthodontist<br>Succes | × | Hoofdluis geconstateerd<br>2907/2014   Helaas is er in éin van onze groepen hoofdluis<br>geconstateerd. Dat betekent dat de komende weken de | Deze maand 🗸                                                                                                    | Pushnotificaties ontvangen: |
| Absentie Veriof   Hele dag :   17.02.2015   Van   :   17.02.2015   Veriof   :   17.02.2015   Veriof   :   17.02.2015   Veriof   :   17.02.2015   Veriof   :   17.02.2015   Veriof   :   17.02.2015   Veriof   :   17.02.2015   Absentie   23.01.2015   hele dag   :   17.02.2015   Absentie   23.01.2015   hele dag   :   Intel betrachape.                                                                                       Absentie 21.012   heid ag   Peter   cest   absentie 21.012   heid ag   Peter   cest   absentie 21.012   absentie 21.012   absentie 21.012 <td></td> <td>Pieter van het Westeinde<br/>Groep 8</td> <td>Absentie 11-02-2015   hele dag   Pieter<br/>ziek</td> <td>×</td> <td>luizenzakken were ingezet worden. De betreffende leerling is<br/>intussen behandeld met speciale shampoo.</td> <td>plazaAdmin Basisschool Online<br/>Beste Ouder,</td> <td>Opslaan</td>                                                                                                    |           | Pieter van het Westeinde<br>Groep 8 | Absentie 11-02-2015   hele dag   Pieter<br>ziek                          | × | luizenzakken were ingezet worden. De betreffende leerling is<br>intussen behandeld met speciale shampoo.                                     | plazaAdmin Basisschool Online<br>Beste Ouder,                                                                                                    | Opslaan                     |
| Hele dag : Image: Image: Imag | Absentie  | Sector Verlot                       | Van harte beterschap.                                                    |   | 15-04-2014   Morgen is het dan zover; de hele school gaat op<br>schoolreis. Hierbij wat laatste tips en nuttige informatie.                  |                                                                                                    |                             |
| Van     :     17.02-2015       Tot en met     :     17.02-2015       Reden     :     tandarts       Annvraag versturen     Absente:       Absente:     11-12-2014       Indidag   Pieter       Absente:     11-12-2014       Indidag   Pieter       Orthodontist       Dotthis =     9-11-12-014       Indidag   Pieter       Orthodontist       Dotthis =                                                                                                    | Hele dag  | : Ja 🍥                              | Absentie 27-01-2015   hele dag   Pieter<br>Test Meerdere regels          | M | Mededelingen groep 8<br>02-04-2014                                                                                                    | Aanstaande woensdag vind weer de jaarlijkse<br>sportdag plaats. Frank dient dan zijn gym                                                                                                    |                             |
| Tot en met     : 17-02-2015       Reden     : tandarts       Absentie     23-01-2015   hele dag   Pieter       Aanvrsag versturen     Absentie 12-11-2014   middag   Pieter       Absentie     11-12-2014   middag   Pieter       Absentie     19-11-2014   middag   Pieter       Orthodontists bezoek     Imiddag   Pieter                                                                                                    | Van       | : 17-02-2015                        | Verlof 23-01-2015   hele dag   Pieter<br>test 123<br>321                 | * |                                                                                                    | spullen mee te nemen. Lunch zal deze dag<br>door school verzorgd worden.<br>Groetjesl                                                                                                    |                             |
| Reden     :     tandarts     Absente 23-01-2015   hele dag   Pieter totation in the station of the station of th                | Tot en me | t : 17-02-2015                      |                                                                          |   |                                                                                                    |                                                                                                    |                             |
| Asnvraeg versturen Absente 11-12-2014   middag   Pieter Absente 19-11-2014   middag   Pieter Absente 19-11-2014   middag   Pieter Chrhodontist bezoek                                                                                                    | Reden     | : tandarts                          | Absentie 23-01-2015   hele dag   Pieter<br>test<br>test                  | * |                                                                                                    |                                                                                                    |                             |
| Absente 19-11-2014   middag   Pieter 🖌 🖉                                                                                                    | -         | Aanvraag versturen                  | Absentie 11-12-2014   middag   Pieter<br>orthodontist                    | М |                                                                                                    |                                                                                                    |                             |
| Succes                                                                                                    |           |                                     | Absentie 19-11-2014   middag   Pieter<br>Orthodontist bezoek<br>succes   | ¥ |                                                                                                    |                                                                                                    |                             |

Het BasisOnline Ouderportaal